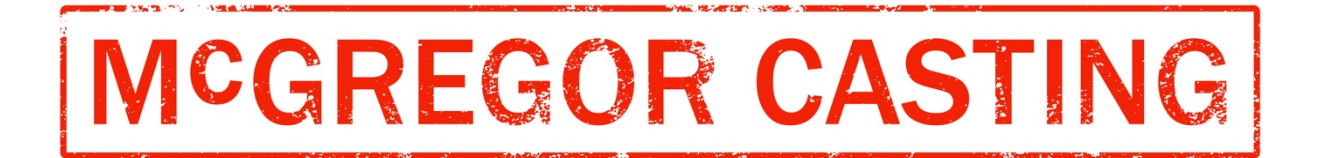

Hello there! We have compiled some handy tips for your first Zoom audition or callback.

Zoom is very user friendly, if you are a first-time user please follow the steps below.

- Your agent will send you a link to the Zoom meeting which will look a little like this <u>https://us02web.zoom.us/j/81052334253</u> click on the link at your scheduled audition or callback time
- Content on the dialog shown by your browser

   If you don't see a dialog, click Launch Meeting below

   By clicking "Launch Meeting", you agree to our Terms of Service and Privacy Statement

   Launch Meeting", you agree to our Terms of Service and Privacy Statement

   Launch Meeting "Launch Meeting"

   Dor have Zoon Client installed? Downlaad Now
- 2. You will be directed to the webpage below:

3. Click on 'Launch Meeting', you'll see the below popup, this means you're in the virtual waiting room. The host of the meeting (McGregor Casting) will see that you've arrived and let you join the meeting at your allocated time.

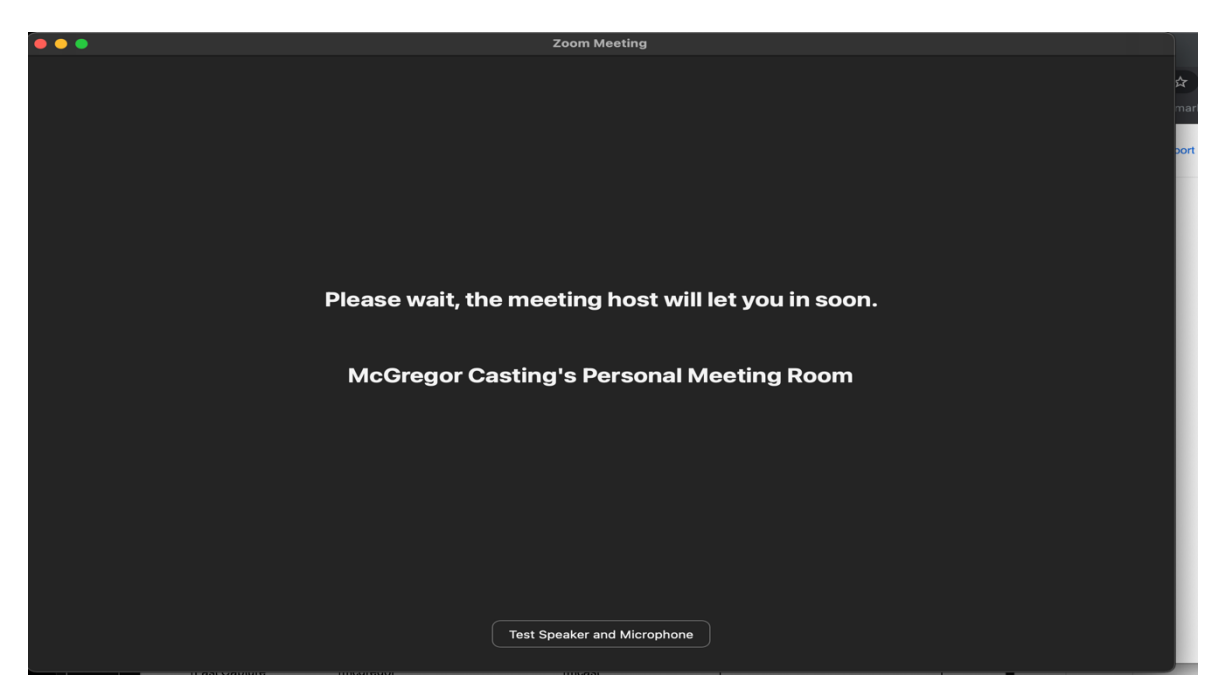

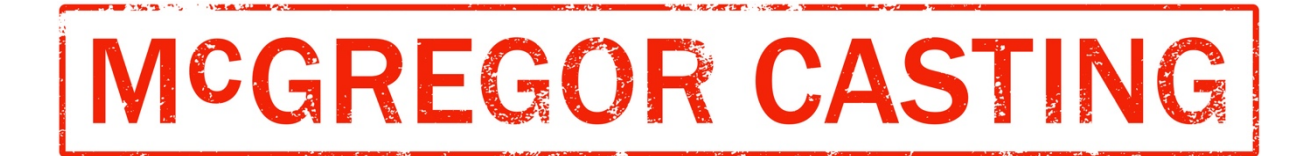

4. When it's time for your audition or callback, you'll be prompted to join the meeting. Click on 'Join with video'

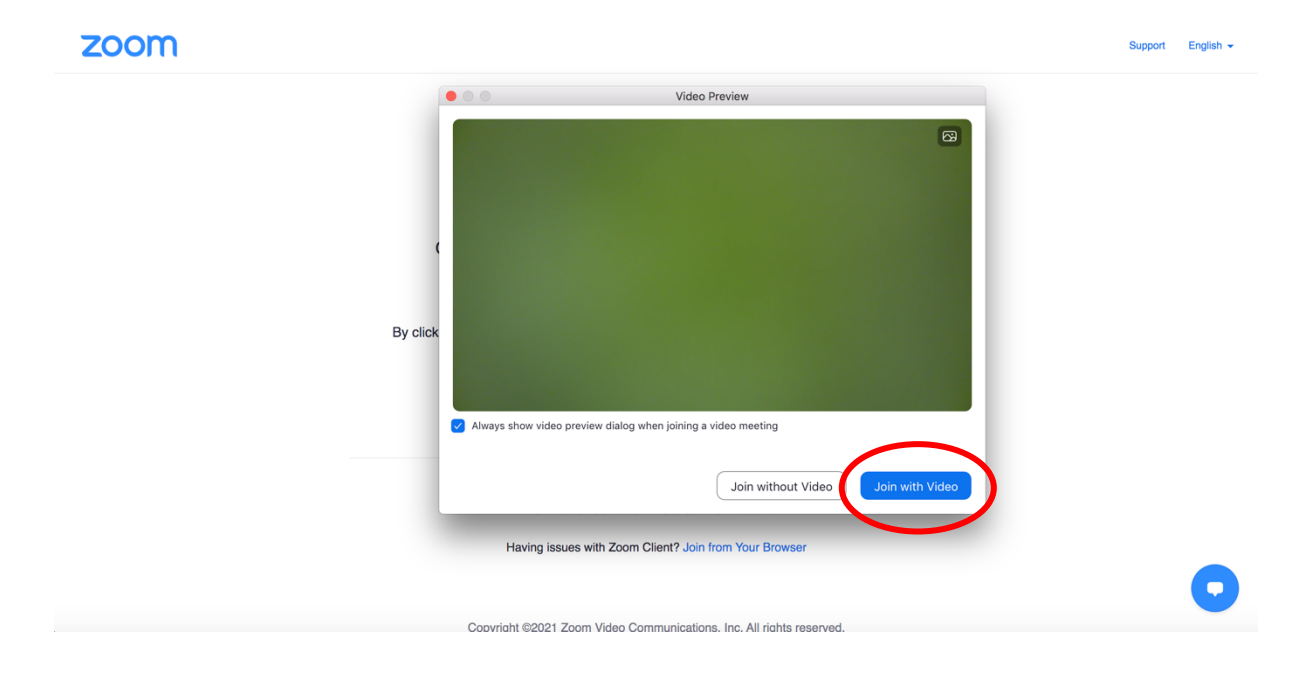

5. Once you're let into the Zoom meeting, click on 'Join with computer audio'

| Connecting to audio<br>Choose ONE of the audio conference options<br>Phone Call<br>Computer Audio<br>Test Speaker and Microphone<br>Automatically join audio by computer when joining a meeting | Zoom Meeting                                                |                                             |                     |  |
|----------------------------------------------------------------------------------------------------|-------------------------------------------------------------|---------------------------------------------|---------------------|--|
| Choose ONE of the audio conference options Phone Call Computer Audio Join with Computer Audio Test Speaker and Microphone Automatically join audio by computer when joining a meeting           | Connecting to audio ···                                     |                                             |                     |  |
| Choose ONE of the audio conference options Phone Call Computer Audio Join with Computer Audio Test Speaker and Microphone Automatically join audio by computer when joining a meeting           |                                                             |                                             |                     |  |
| Phone Call       Computer Audio         Join with Computer Audio       Test Speaker and Microphone         Automatically join audio by computer when joining a meeting                          |                                                             | Choose ONE of the audio conference options  |                     |  |
| Join with Computer Audio         Test Speaker and Microphone         Automatically join audio by computer when joining a meeting                                                                |                                                             | Phone Call                                  | Computer Audio      |  |
| Automatically join audio by computer when joining a meeting                                                                                                    |                                                             | Join with Computer<br>Test Speaker and Micr | r Audio<br>crophone |  |
|                                                                                                    | Automatically join audio by computer when joining a meeting |                                             |                     |  |
|                                                                                                    |                                                             |                                             |                     |  |

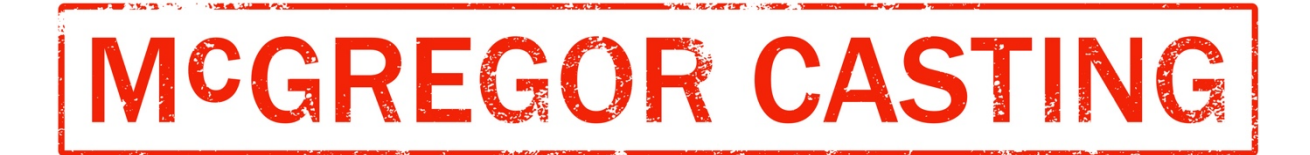

You did it! Best of luck with your audition.

When you have finished your audition, you can leave the meeting by clicking 'End' on the bottom right hand corner

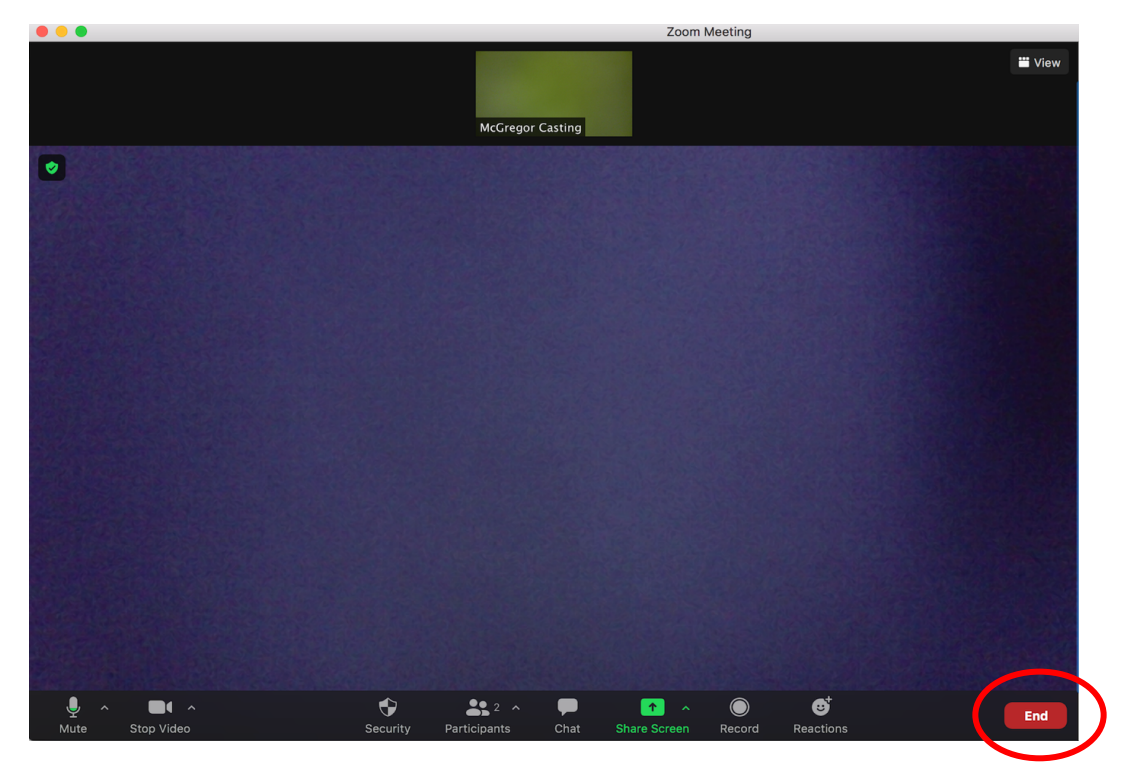

Then click 'leave meeting'

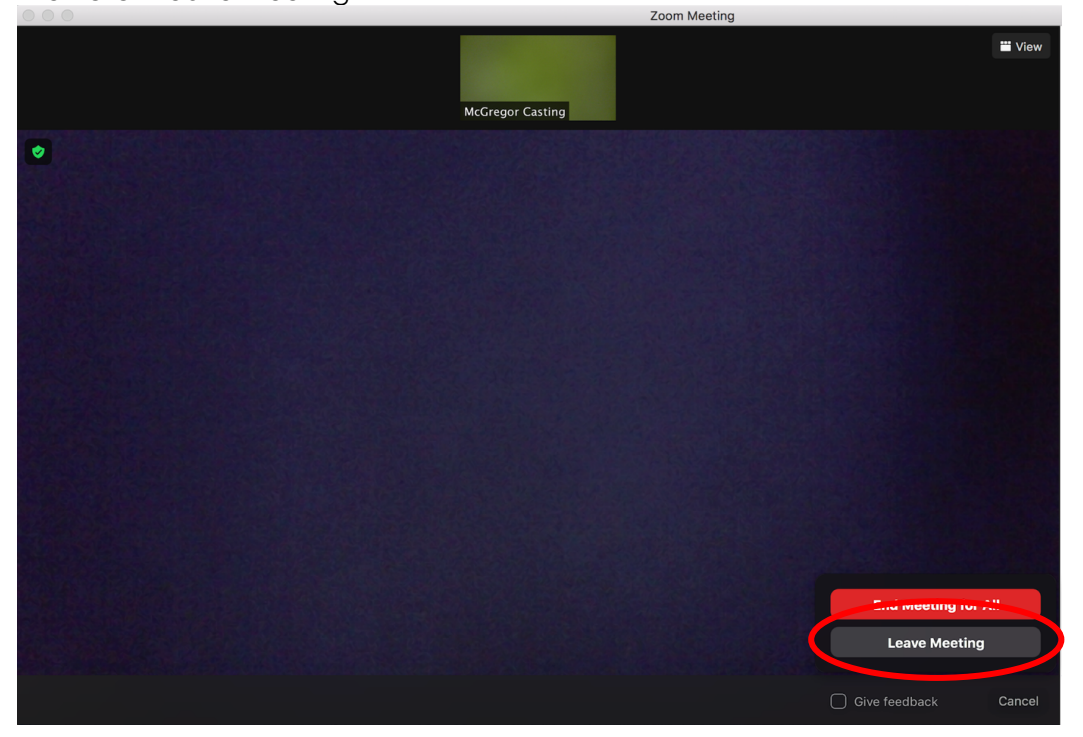

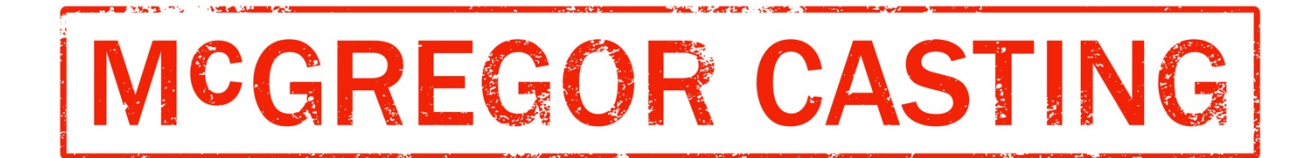

The team at McGregor Casting are happy to do a test run with you before your audition so you can familiarise yourself with the process.